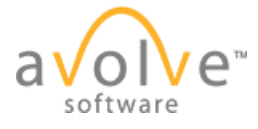

The ProjectDox application allows site branding to meet a jurisdictions needs. This document provides information on the standard branding features as it related to logos, URL references and email templates for the ProjectDox site.

# Login Page

| Image                   | Dimensions | Default File Name  | Comments                                                    |
|-------------------------|------------|--------------------|-------------------------------------------------------------|
| HeaderImage             | 498x55     | Blur.jpg           |                                                             |
| LogoImageLogin          | 194x37     | Pdox_login_log.gif |                                                             |
| Logolmage               | 194x35     | Login_logo.gif     |                                                             |
| ProjectDox Logo         | 105x20     | ProjectDox.png     | ProjectDox logo found bottom left corner of the Login Page. |
| Avolve Software<br>Logo | 105x32     | IGCLogo.gif        | Avolve Software logo found bottom right of the login page.  |
| Desktop Icon            | 32x32      | ProjectDoxlcon.png |                                                             |
| Favorites Icon          | 16x16      | ProjectDox.ico     |                                                             |
| LegalTextLoginFile      | .TXT File  |                    | File Location:<br>\ProjectDox\Custom\TermsAndConditions.txt |

| He                            | eaderImage                                                                                                    |  |
|-------------------------------|----------------------------------------------------------------------------------------------------|--|
|                               | Enter your e-mail address and password to the LegalTextLoginFil                                                                                                    |  |
| ProjectDox                    | Welcome to our website. If you continue to browse and use this website you are agreeing to comply with and be bound by the following terms and conditions of use, which together with our privacy policy govern |  |
|                               | E-mail: nthorne@avolvesoftware.com                                                                                                    |  |
|                               | Password:                                                                                                    |  |
|                               | Login Forgot your password?                                                                                                    |  |
| ProjectDox Logo               | Avelve Seftware Lege                                                                                                    |  |
| Proj (Dox) ProjectDox (Ve     | © 2014 Avolve Software.<br>rsion 8.3) is a trademark of Avolve Software. All rights reserved.                                                                                                    |  |
|                               | 2011WBV                                                                                                    |  |
| Install ProjectDox Components | To create a desktop shortcut, click and drag the icon below to your desktop.                                                                                                    |  |
|                               |                                                                                                    |  |

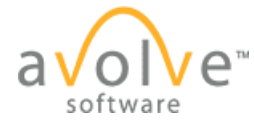

|                                              | Logolr                      | nage                                    | HeaderImage                      |               |                                   |         |
|----------------------------------------------|-----------------------------|-----------------------------------------|----------------------------------|---------------|-----------------------------------|---------|
| ProjectDox.                                  |                             |                                         |                                  | avo           | lve~                              |         |
|                                              |                             |                                         | 🗢 Back Forward 🔿 Projects 🐧 Site | -Wide Reports | Profile 👔 🏘 🥥 Logout              | Admin   |
| Active Projects List                         |                             |                                         | Task List (PD Flow)              | GIStream      | Create Project   View Archived Pr | rojects |
| 5 recently entered project(s) out of 5 for N | icole Thorne (nthorne@avolv | esoftware.com)                          | Recent Projects All Projects     | Pre           | ess Enter To Search:              |         |
| Project                                      | Options                     | Description                             | Owner                            | Status        | Create date                       |         |
| Avolve Product Documentation                 | 1 🖉 🖂 🚯                     | Installation and Training Documentation | Nicole Thorne                    | [None]        | 7/10/2014 3:02:19 PM              |         |

#### **URL Customization**

| Setting          | Location                     | Comments                                                                                                    |
|------------------|------------------------------|----------------------------------------------------------------------------------------------------|
| LogoURLLogin     | Admin\Configuration\Core Tab | URL that LogoImageLogin links to                                                                                                    |
| LogoURL1         | Admin\Configuration\Core Tab | Web address (URL) that accompanies logo image<br>on login screen that is beneath the main logo, in<br>the left side of the box.<br>http://www.YourCompanyDomain.com |
| LogoutNewURL     | Admin\Configuration\Core Tab | Displayed on Logout screen.<br>http://www.YourCompanyDomain.com                                                                                                    |
| AppName          | Admin\Configuration\Core Tab | ProjectDox                                                                                                    |
| MSIDisplayDescr  | Admin\Configuration\Core Tab | ProjectDox Components tool tip                                                                                                    |
| Avolve Trademark |                              | Avolve Trademark wording cannot be<br>customized or removed.                                                                                                    |

An additional URL link can be added to the login page of ProjectDox utilizing the applications translations section. It can be added by performing the below steps within ProjectDox:

- 1. Navigate to Admin→Translations→ODD
- 2. Locate the below setting in the *Phrase* column:
- 3. {LoginAnchorOpen}MyURL{LoginAnchorMid}{LoginAnchorClose}
- 4. In the *Translation* column add the URL after {LoginAnchorOpen} and the name to display for the link on the login page after {LoginAnchorMid}
- 5. Example:{LoginAnchorOpen}http://avs.pdoxonline.com/ProjectDox/HelpFile.html{LoginAnchorM id}Click to View Help File{LoginAnchorClose}
- 6. Click Save.

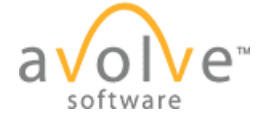

| ProjectDox.                                                                                                    | Enter your e-mail add<br>Welcome to our website. If you<br>website you are agreeing to co<br>following terms and conditions<br>privacy policy govern<br>E-mail: nthorne@a<br>Password: | tress and password to continue. |  |
|----------------------------------------------------------------------------------------------------|----------------------------------------------------------------------------------------------------|---------------------------------|--|
| © 2014 Avolve Software.   ProjectDox(* ProjectDox (Version 8.1) is a trademark of Avolve Software. All rights reserved. avoir e* |                                                                                                    |                                 |  |
| Click here for the Avolve University Training Survey Additional Link                                                             |                                                                                                    |                                 |  |
| Install ProjectDox Components To create a desktop shortcut, click and drag the icon below to your desktop.                       |                                                                                                    |                                 |  |

An additional logo and link may be added to the home page header. This is displayed upon logging in and is optional.

| ProjectDox <sup>®</sup> | Additional logo and link | System Administrator<br>∂ V 0 V e*<br>software         |
|-------------------------|--------------------------|--------------------------------------------------------|
|                         |                          | 🗢 Back Forward 🔿 Projects Profile 👔 🏟 🎯 Logout   Admin |

It can be configured by performing the below steps within the ProjectDox application:

- 1. Navigate to Admin→Translations→ODD
- 2. Locate the below setting in the Phrase column:
- 3. {HeaderAnchorOpen}http://#{HeaderImageOpen}images/spacer.gif{HeaderImageClose}{Heade rAnchorClose}
- 4. In the Translation column add the desired URL after the {HeaderAnchorOpen} {HeaderAnchorOpen}http://google.com
- Click Enter and enter on the next line after {HeaderImageOpen} add the name of the new image file. (This image file should be located in the images folder in the ProjectDox directory on the Web Server)
- 6. {HeaderImageOpen}images/IGCLogo.gif
- 7. Click Enter to go the next line add the close tags:
- 8. {HeaderImageClose}{HeaderAnchorClose}
- 9. Click Save.

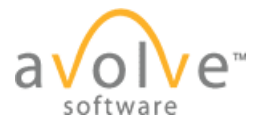

### Additional Customization

| Setting                | Dimensions | Location                       | Comments                                                           |
|------------------------|------------|--------------------------------|--------------------------------------------------------------------|
| Email Seal             | 194x37     | ProjectDoxIcon.png             | Image displayed on applicant invitation email for workflow process |
| Workflow Email<br>Logo | 194x37     | Pdox.gif                       | File Location:\Program Files\iMarkup<br>Workgroup\html\pdox        |
| Thumbnail icon         | 32x32      | \ProjectDox\Images\Default.png | For pass-thru files                                                |

#### Modifying the .css File for ProjectDox

- Site fonts and colors can be customized for ProjectDox through the *Style.css* files.
- The ProjectDox style sheets are located in the ProjectDox\Custom directory. Unless you are very familiar with updating style sheets, we recommend that you contact Avolve to modify the file to your specifications as a professional service.

## Templates

| Туре              | Location                                | Comments                                                                |
|-------------------|-----------------------------------------|-------------------------------------------------------------------------|
| ProjectDox Emails | Priority                                | Use an HTML Editor or notepad versus                                    |
|                   | 1. Custom\ProjectTemplateCustom         | Office to edit.                                                         |
|                   | 2. Custom\en                            | If load balanced, email must be                                         |
|                   |                                         | duplicated for each web server.                                         |
|                   |                                         | Only the Custom\en folder will be<br>overwritten during Updates         |
| Email Color       | \ProjectDox\Custom\en\Style.css         | Web server file system                                                  |
| Schemes           | \ProjectDox\Custom\Style.css            | Must remain in both locations as of 7.7 release                         |
| Workflow E-mail   | \Program files\iMarkup Workgroup\emails | Changes to these templates are site wide                                |
| Templates         |                                         | changes and should be saved to the                                      |
|                   |                                         | Custom folder. The Custom folder is not<br>overwritten during upgrades. |